# How to factory reset the Marquis IP cameras with search tool?

## Step 1

Connect the Marquis IP Camera to a PoE Switch that support 802.3 at/af (the most common PoE switch on the market).

### Step 2

Download the IP Search Tool on from the Marquis Store (<u>https://marquis-store.com/pages/support</u>)

Select Search Tool for Windows or Mac depends on your PC devices.

| <sup>w</sup> w <sup>w</sup> <sup>w</sup> w <sup>w</sup> | IP Camera                                                                                                    | Analog Camera                      | Network Products | Quotation | Support |  |
|---------------------------------------------------------|----------------------------------------------------------------------------------------------------|------------------------------------|------------------|-----------|---------|--|
|                                                         |                                                                                                    |                                    | Support Center   |           |         |  |
|                                                         | Search Tool<br>(My Download Sto<br>(Windows)<br>1. <u>SearchTools_V5.</u><br>(Mac)<br>1. <u>SearchToolsForm</u> | <b>7.3_20230907.zip</b><br>lac.dmg |                  |           | 0       |  |
|                                                         | Firmware                                                                                                    |                                    |                  |           | ۲       |  |
|                                                         |                                                                                                    |                                    |                  |           |         |  |

## Step 3

Open the Search Tool and click "Start Search"

Now, you should be able to see the IP address of the camera.

If not, make sure your PC is on the same network as your IP camera. Sometimes, even when using the same Wi-Fi router, you might be connecting to a different network with your camera.

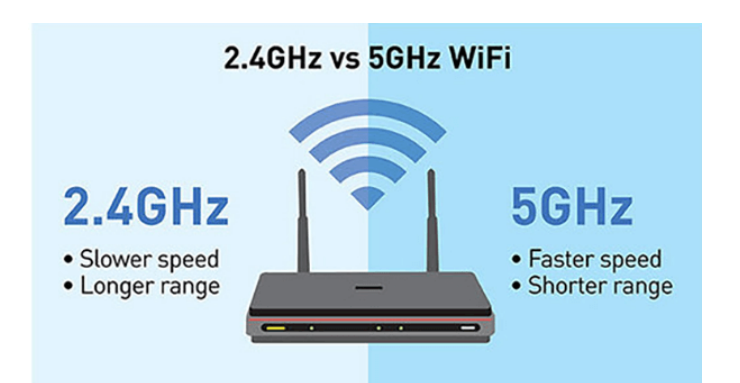

#### 💐 IP camera search tools V5.1.5\_20200914

| □ A11            | Start Sea  | arch Export to Ex   | cel admin          | 123456      | QR Automatic printing                      |               | Total:1 Seleted:0 |
|------------------|------------|---------------------|--------------------|-------------|--------------------------------------------|---------------|-------------------|
| IP Address       | HTTP       | Model               | Title Name         | Preview     | Firmware Version                           | Status        | All subr          |
| 192. 168. 1. 17  | 80         | VML12_STARIRCN      | Camera             |             | YML12_STARIRCN_AF_V1=A_Y_EN=RTMP=H5_L_V3   | Login success | close             |
|                  |            |                     |                    |             |                                            |               |                   |
|                  |            |                     |                    |             |                                            |               |                   |
|                  |            |                     |                    |             |                                            |               |                   |
|                  |            |                     |                    |             |                                            |               |                   |
|                  |            |                     |                    |             |                                            |               |                   |
|                  |            |                     |                    |             |                                            |               |                   |
|                  |            |                     |                    |             |                                            |               |                   |
|                  |            |                     |                    |             |                                            |               |                   |
|                  |            |                     |                    |             |                                            |               |                   |
|                  |            |                     |                    |             |                                            |               |                   |
|                  |            |                     |                    |             |                                            |               |                   |
|                  |            |                     |                    |             |                                            |               |                   |
|                  |            |                     |                    |             |                                            |               |                   |
|                  |            |                     |                    |             |                                            |               |                   |
|                  |            |                     |                    |             |                                            |               |                   |
|                  |            |                     |                    |             |                                            |               |                   |
|                  |            |                     |                    |             |                                            |               |                   |
|                  |            |                     |                    |             |                                            |               |                   |
|                  |            |                     |                    |             |                                            |               |                   |
|                  |            |                     |                    |             |                                            |               |                   |
|                  |            |                     |                    |             |                                            |               |                   |
|                  |            |                     |                    |             |                                            |               |                   |
| Batch Reset      | Batch R    | eboot IP Batch S    | Setting 50HZ       | ./60HZ      | Batch Set Language Batch Sync Time Batch S | Set Password  |                   |
|                  | _          |                     |                    |             |                                            |               |                   |
| Upgrade Firmware | C:\Vsers\j | erry\Desktop\firmwa | re_MC500L5_V0_AF-: | RTMP-H5_V3. | 0.2.3_Y_EN_YM50.bin Br                     | owse          |                   |

 $\sim$ 

# Step 4

# Check the IP camera IP address, then click Batch reset.

| 11         | Start Sea  | rch Export to E         | xcel admin           | 123456   | QR Automatic printing                                        |                         | Total:1 Seleted  |
|------------|------------|-------------------------|----------------------|----------|--------------------------------------------------------------|-------------------------|------------------|
| TP Address | нттр<br>80 | Model<br>YML12_STARIRCN | Title Name<br>Camera | Preview  | Firmware Version<br>MML12_STARIECN_AF_V1-A_Y_EN-RTMP-H5_L V3 | Status<br>Login success | All sub<br>close |
|            |            |                         |                      |          |                                                              |                         |                  |
|            |            |                         |                      | Please   | onfirm                                                       |                         |                  |
|            |            |                         |                      | Are y    | u sure to restore the factory settings?                      |                         |                  |
|            |            |                         |                      |          | Yes No                                                       |                         |                  |
|            |            |                         |                      |          |                                                              |                         |                  |
|            |            |                         |                      |          |                                                              |                         |                  |
| atch Reset | Batch R    | aboot IP Batch          | Setting 5            | DHZ/60HZ | atch Set Language Batch Sync Time Batch S                    | Set Password            |                  |

# Wait for a minute until status show "Login Success"